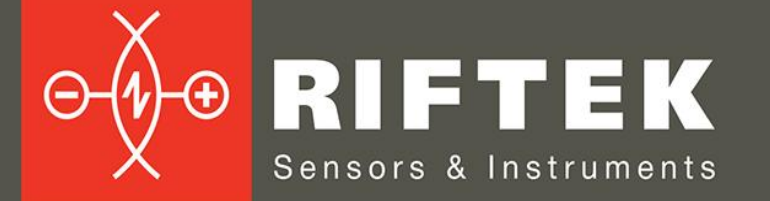

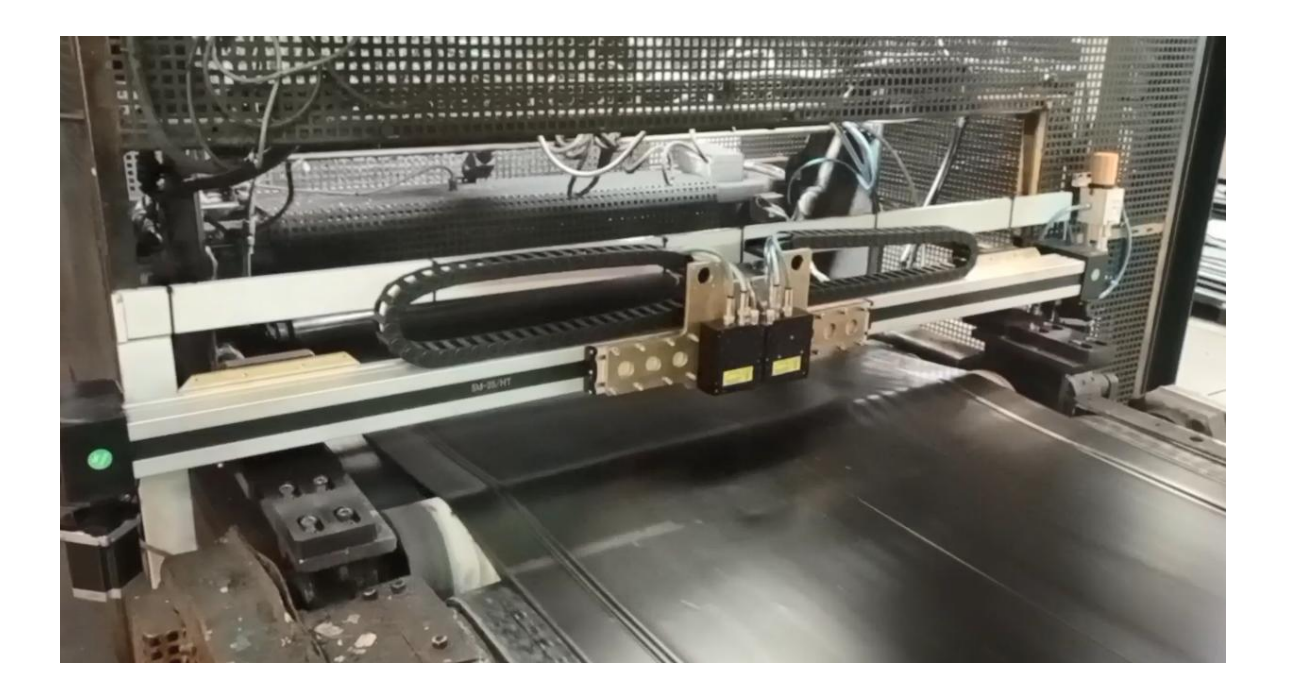

# ИЗМЕРИТЕЛЬ ТОЛЩИНЫ ЛИСТОВЫХ МАТЕРИАЛОВ

# Серия РФ160.10

Руководство по эксплуатации

www.riftek.com info@riftek.com

Система менеджмента качества предприятия сертифицирована на соответствие стандарту ISO 9001:2015

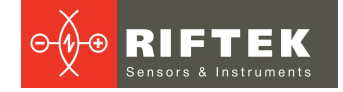

## Содержание

| 1. Меры предосторожности                   | 3   |
|--------------------------------------------|-----|
| 2. Европейское соответствие                | 3   |
| 3. Лазерная безопасность                   | 3   |
| 4. Назначение                              | 3   |
| 5. Устройство и принцип работы             | 4   |
| 5.1. Лазерные датчики                      | . 5 |
| 5.2. Шкаф управления и панельный компьютер | . 5 |
| 6. Основные технические данные             | 7   |
| 7. Пример обозначения при заказе           | 7   |
| 8. Программное обеспечение                 | 7   |
| 8.1. Настройки параметров системы          | . 8 |
| 8.1.1. Меню Device                         | . 8 |
| 8.1.1.1. Выбор языка                       | . 8 |
| 8.1.1.2. Установка пароля                  | . 9 |
| 8.1.2. Меню Parameters                     | 10  |
| 8.1.2.1. Конфигурация                      | 10  |
| 8.1.2.2. Датчики                           | 10  |
| 8.1.2.3. Параметры                         | 11  |
| 8.1.2.4. Схема измерения                   | 12  |
| 8.1.2.5. Оператор                          | 15  |
| 8.1.2.6. Показания датчиков                | 15  |
| 8.2. Калибровка                            | 16  |
| 8.2.1. Автокалибровка по диапазону         | 17  |
| 8.2.2. Ручная калибровка по позиции        | 19  |
| 8.3. Измерение                             | 21  |
| 8.4. База данных                           | 23  |
| 9. Работа с системой                       | 24  |
| 10. Техническая поддержка                  | 24  |
| 11. Гарантийные обязательства              | 24  |
| 12. Изменения                              | 24  |

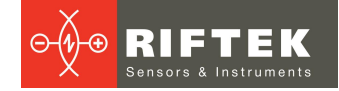

# 1. Меры предосторожности

- Используйте напряжение питания и интерфейсы, указанные в спецификации на систему.
- При подсоединении/отсоединении кабелей питание системы должно быть отключено.
- Не используйте систему вблизи мощных источников света.
- Для получения стабильных результатов после включения питания необходимо выдержать порядка 20 минут для равномерного прогрева датчиков.
- Устройство индикации должно быть заземлено и присоединяться к заземляющей магистрали посредством отдельного ответвления.

## 2. Европейское соответствие

Система разработана для использования в промышленности и соответствуют следующим Директивам:

- Directive 2014/30/EU (Электромагнитная совместимость).
- Directive 2011/65/EU, "RoHS" category 9 (Ограничение использования опасных и вредных веществ в электрооборудовании и электронном оборудовании).

## 3. Лазерная безопасность

В системе используются лазерные датчики, соответствующие классу 2 по IEC/EN 60825-1:2014.

В датчиках установлен полупроводниковый инфракрасный лазер с непрерывным излучением и длиной волны 808 нм. Максимальная выходная мощность ≤ 1 мВт. На корпусе датчиков размещена предупреждающая этикетка.

При работе с датчиками необходимо соблюдать следующие меры безопасности:

- не направляйте лазерный луч на людей;
- не разбирайте датчики;
- не смотрите в лазерный луч.

## 4. Назначение

Система предназначена для бесконтактного измерения толщины листовых материалов при их каландрировании, в данном случае – резины, предназначенной для производства автомобильных шин.

Система представляет собой автономный программно-аппаратный комплекс, включающий лазерные датчики, систему сканирования и устройство управления и индикации.

Основные функции системы:

- бесконтактное измерение толщины;
- контроль нахождения в допуске;
- протоколирование результатов;
- цифровое и графическое отображение результатов;
- хранение результатов в базе данных;
- передача результатов в удаленный компьютер (в базу данных предприятия).

Технические характеристики системы могут быть изменены под конкретную задачу.

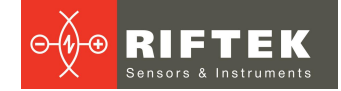

# 5. Устройство и принцип работы

Система размещается над валом каландра 1 с контролируемым полотном 2 и содержит несущую балку 3, на которой установлены два модуля линейного перемещения 4 и 4' с шаговыми двигателями 5 и 5'. Каждый модуль перемещения несет триангуляционный лазерный датчик 6 и 6', которые установлены с возможностью автоматического перемещения вдоль каландра.

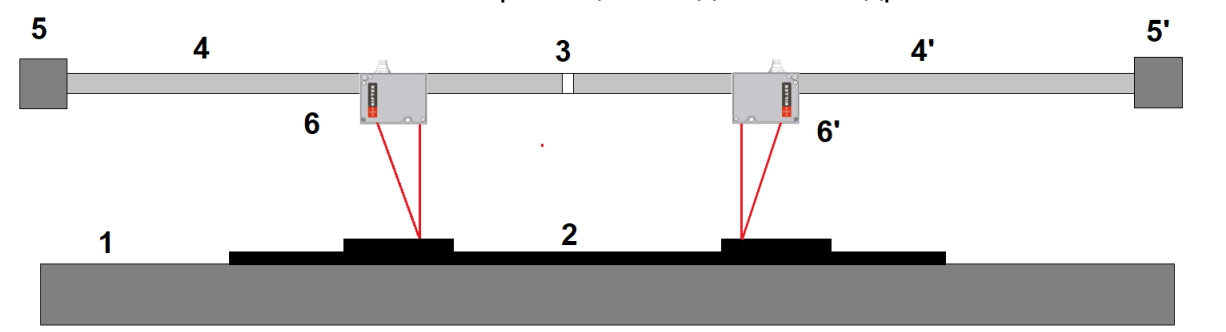

Рисунок 1 - Принцип работы

Установочные и габаритные размеры системы показаны на рисунке:

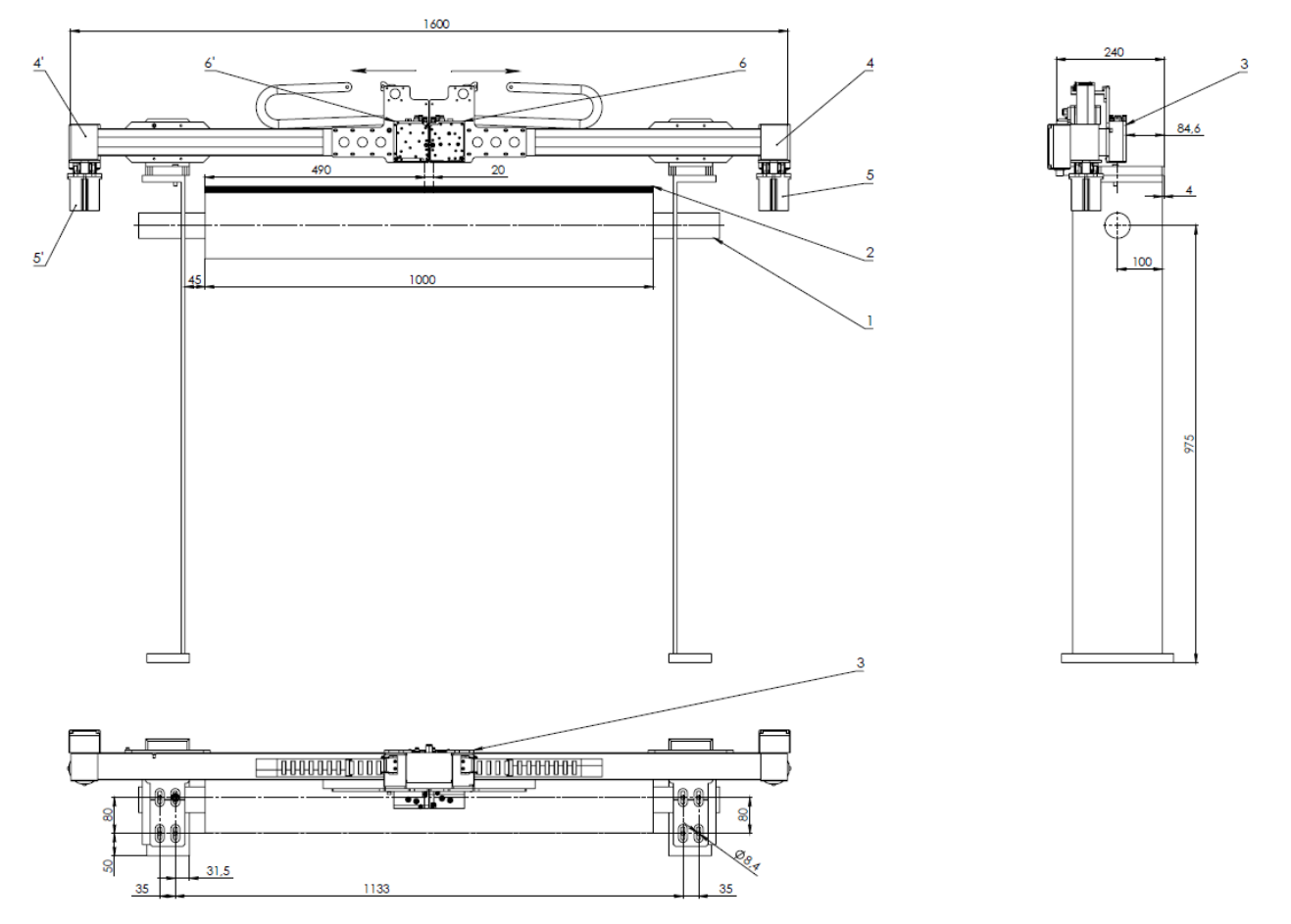

#### Рисунок 2 - Установочные и габаритные размеры измерительной системы

Система работает следующим образом:

Предварительно и периодически производится калибровка системы, при которой лазерные датчики перемещаются вдоль вала (в отсутствии материала) и измеряют расстояние до него. Полученные значения, привязанные к линейному положению датчиков, сохраняются в памяти компьютера.

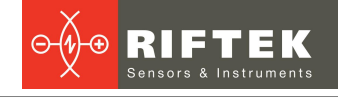

Собственно измерения толщины листового материала выполняются следующим образом: в зависимости от требований к положению линий контроля датчики устанавливаются в требуемые позиции вдоль вала. При перемещении материала датчики измеряют расстояние до его поверхности, получаемые значения передаются в компьютер, где рассчитывается толщина материала как разность между расстояниями до материала и вала (калибровочными значениями).

#### 5.1. Лазерные датчики

В системе установлены Триангуляционные лазерные датчики РФ603-60/10 (базовое расстояние рабочий диапазон 60 MM, 10 мм), https://riftek.com/ru/products/laser triangulation sensor/ в защитном корпусе С охлаждением воздушным И воздушной зашитой окон. Отличительной особенностью датчиков является использование в качестве источника излучения ИК лазера (808 нм), что повышает стабильность работы датчиков в условиях водяного пара.

#### 5.2. Шкаф управления и панельный компьютер

В шкафу управления размещены источник питания, драйверы двигателей систем перемещения, Ethernet-коммутатор.

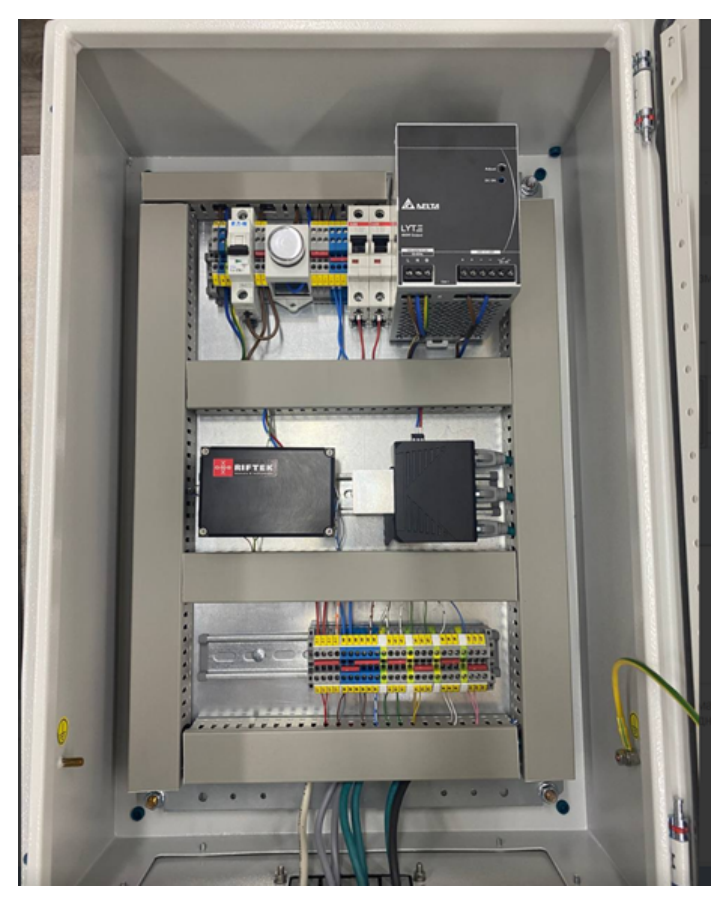

Рисунок 3 - Шкаф управления

Панельный промышленный компьютер предназначен для приема информации с датчиков, анализа и отображения результатов измерений.

Габаритные и установочные размеры шкафа управления и панельного компьютера показаны на рисунке.

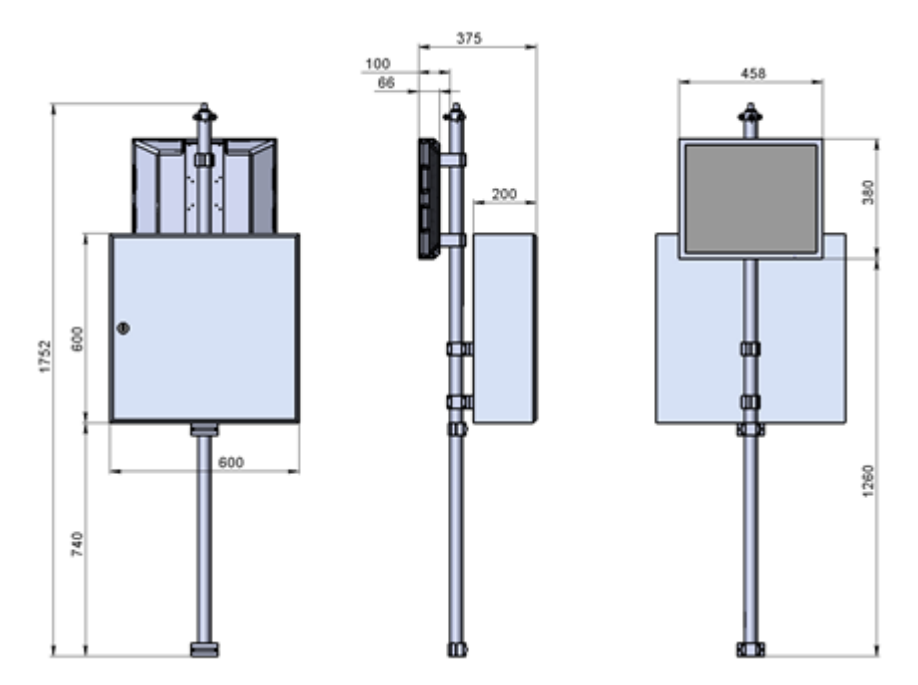

Рисунок 4 - Габаритные и установочные размеры шкафа управления Разъемы подключения панельного компьютера:

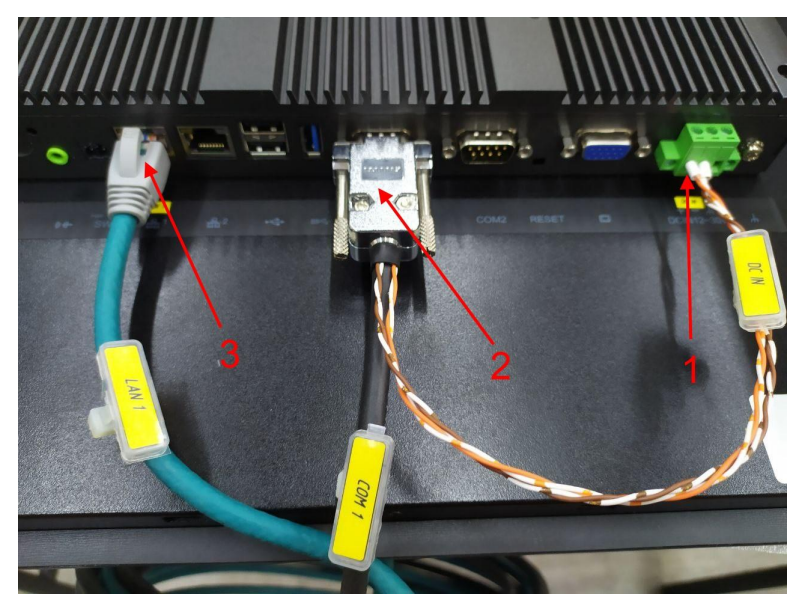

Рисунок 5 - Разъемы подключения панельного компьютера

Обозначения:

- 1 Кабель питания дисплея.
- 2 Дата-кабель для подключения к порту COM1. 3 Кабель Ethernet.

# 6. Основные технические данные

|                                        | Параметр                     | Значение                                                                                                    |  |  |
|----------------------------------------|------------------------------|----------------------------------------------------------------------------------------------------|--|--|
| Диапазон изме                          | рения толщины, мм            | 10 или по заказу                                                                                                    |  |  |
| Погрешность и                          | змерения толщины, мкм        | ±20                                                                                                    |  |  |
| Диапазон скан                          | ирования, мм                 | 500х2 или по заказу                                                                                                    |  |  |
| Входной интерфейс подключения датчиков |                              | Ethernet                                                                                                    |  |  |
| Быстродействие датчиков, Гц            |                              | 9400                                                                                                    |  |  |
| Напряжение питания, В                  |                              | сеть переменного тока с частотой 50 (±1) Гц,<br>номинальным напряжением 220 В с<br>допускаемым отклонением напряжения ±10 % |  |  |
| Потребляемая мощность, не более, Вт    |                              | 500                                                                                                    |  |  |
| Условия                                | Температура окр. воздуха, °С | +1+35                                                                                                    |  |  |
| эксплуатации                           | Отн. влажность воздуха, %    | 65 (при 25°С)                                                                                                    |  |  |

**Примечание:** технические характеристики системы могут быть изменены под конкретную задачу.

# 7. Пример обозначения при заказе

RF160.10-T-W

| Символ | Описание                               |
|--------|----------------------------------------|
| Т      | Диапазон контролируемой толщины, мм.   |
| W      | Диапазон поперечного сканирования, мм. |

# 8. Программное обеспечение

При включении питания панельного компьютера появляется главное меню программы с функциональными кнопками:

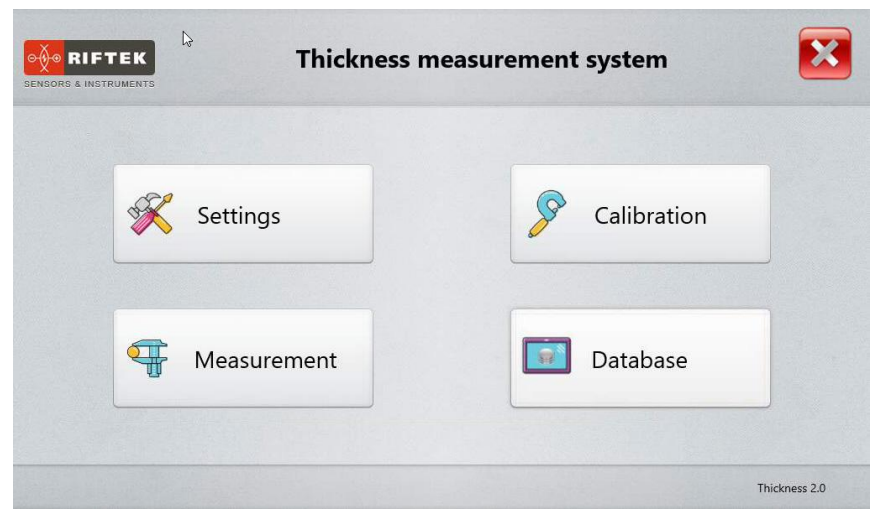

#### Назначение кнопок:

| Кнопка      | Назначение                                 |
|-------------|--------------------------------------------|
| Settings    | Вызов диалога настроек параметров системы. |
| Measurement | Измерение толщины.                         |
| Calibration | Калибровка системы.                        |
| Database    | Просмотр базы данных.                      |

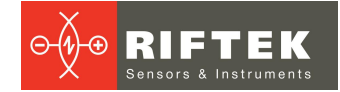

#### 8.1. Настройки параметров системы

Перед началом работы с системой необходимо выполнить настройку параметров. Нажмите кнопку **Settings** в главном меню. Программа запросит пароль. При первоначальной установке программы по умолчанию используется следующий пароль: 1111. Введите данный пароль в поле **Password** и нажмите **Ok**.

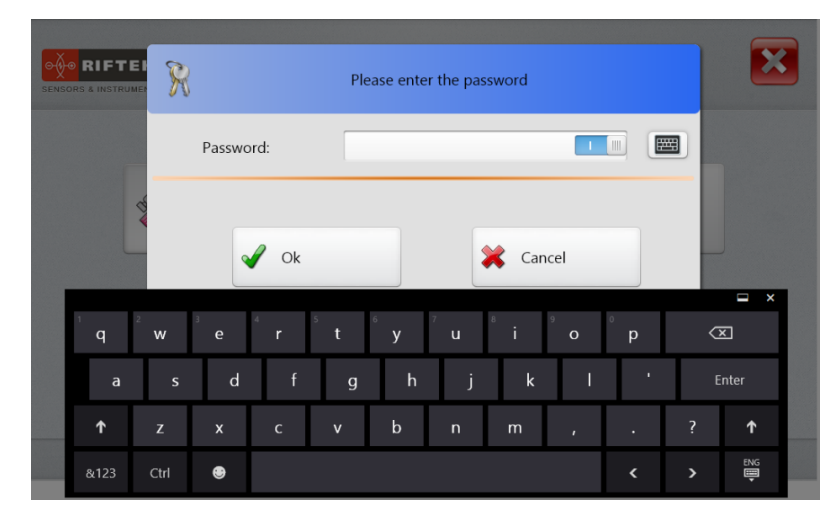

В дальнейшем пароль можно изменить (см. п. 8.1.1.2).

#### 8.1.1. Меню Device

#### 8.1.1.1. Выбор языка

Для выбора языка программы, нажмите Language, выберите файл языковой поддержки и нажмите кнопку Select.

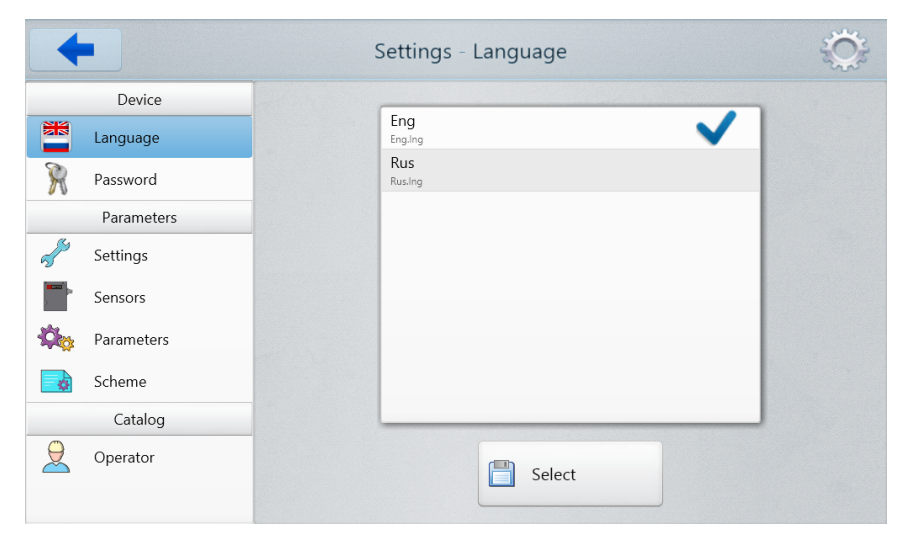

### 8.1.1.2. Установка пароля

Чтобы изменить пароль, нажмите **Password**, затем введите новый пароль, подтвердите его и нажмите кнопку **Save**.

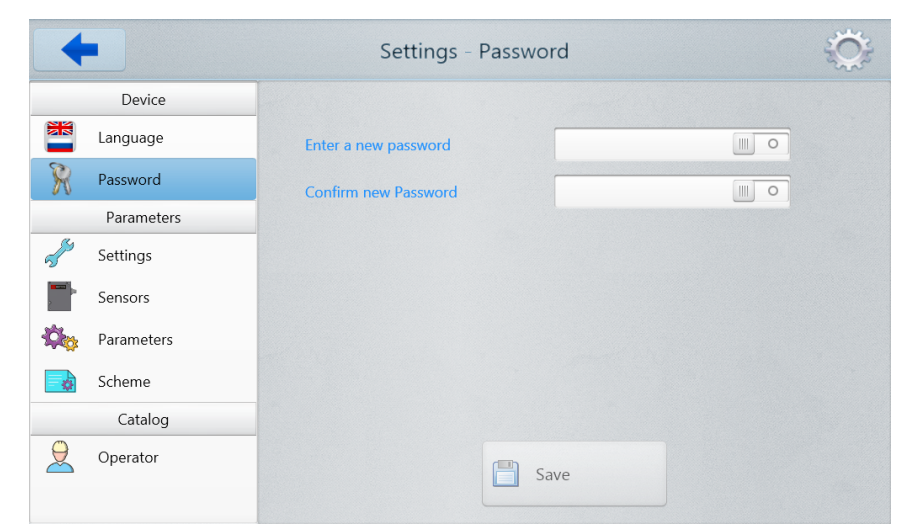

#### Программа предложит подтвердить действие:

| +                                                                       | Settings - Password | ġ. |
|-------------------------------------------------------------------------|---------------------|----|
| Device                                                                  |                     |    |
| Language<br>Ressword                                                    | RF580_Measure       | 0  |
| Paramet       Image: Settings       Image: Sensors       Image: Sensors | Save new password?  |    |
| Catalc                                                                  | Ves No              |    |
| Operator                                                                | Save                |    |

Нажмите **Yes** для сохранения пароля, либо нажмите **No** для отмены действия.

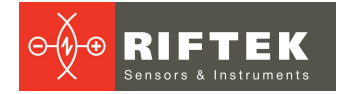

#### 8.1.2. Меню Parameters

#### 8.1.2.1. Конфигурация

Вид вкладки Configuration:

| Device             | Sensors  |           |        |
|--------------------|----------|-----------|--------|
| Language           | RS485    | COM port  | < 1 →  |
| Password           |          | Baud Rate | 9600 ‡ |
| Parameters         | Ethernet | UDP port  |        |
| Configuration      | Driver   |           |        |
| Sensors            | RS485 \$ | COM port  | < 1 →  |
| Parameters         |          | Baud Rate | 9600 ‡ |
| Scheme             |          |           |        |
| Operator           |          |           |        |
| Service            |          |           |        |
| Sensor Measurement |          |           |        |
|                    |          | Save      |        |
|                    |          |           |        |

В области настроек Sensors пользователь может указать:

- СОМ порт для подключения датчиков.
- Скорость передачи данных (Baud rate).
- Если данные передаются по Ethernet, выбрать UDP-порт (по умолчанию всегда 603).
- В области настроек Driver пользователь может выбрать:
- Интерфейс подключения драйвера двигателя RS485 или Ethernet и указать порт подключения.

Чтобы сохранить изменения, нажмите кнопку Save.

#### 8.1.2.2. Датчики

Вид вкладки Sensors:

|           | Device             | Sensors           |          |                |   |   |   |  |
|-----------|--------------------|-------------------|----------|----------------|---|---|---|--|
|           |                    | Sensor type       | Sensor 6 | 50x ‡          |   |   |   |  |
|           | Language           | Measurement mode  | Thickne  | ss ‡           |   |   |   |  |
| R         | Password           | Number of sensors | -        | 2 🔸            |   |   |   |  |
|           | Parameters         |                   |          |                |   |   |   |  |
| S         | Configuration      | 1. Serial number  | 35070    | Sensor address | 4 | 1 | • |  |
| 5         | configuration      | 2. Serial number  | 35161    | Sensor address | 4 | 2 | Þ |  |
|           | Sensors            |                   |          |                |   |   |   |  |
| <b>\$</b> | Parameters         |                   |          |                |   |   |   |  |
| ¢         | Scheme             |                   |          |                |   |   |   |  |
|           | Operator           |                   |          |                |   |   |   |  |
|           | Service            |                   |          |                |   |   |   |  |
| <u>-</u>  | Sensor Measurement |                   |          |                |   |   |   |  |
|           |                    |                   |          | Save Save      |   |   |   |  |

На вкладке **Sensors**, пользователь может выбрать режим измерения, установить серийный номер датчиков (при их замене) и их сетевые адреса.

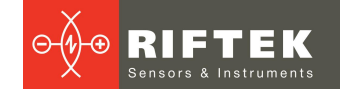

• Для выбора режима измерения используется выпадающий список **Measurement mode**.

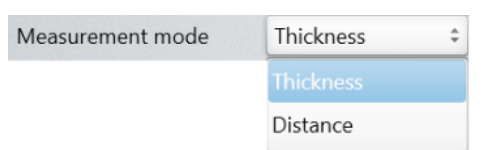

Возможны два режима измерения: **Thickness** (Толщина) или **Distance** (Расстояние).

Для каждого датчика нужно обязательно ввести серийный номер и адрес.

Окно для ввода серийного номера появится при установке курсора в поле Serial sensor нужного датчика.

| 6                       | Data Entry |  |
|-------------------------|------------|--|
| Serial number sensor N1 | 27261      |  |
| Save                    | Cancel     |  |

Адрес датчика выбирается в поле Sensor address стрелками вправо/влево.

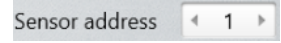

Чтобы сохранить изменения, нажмите кнопку Save.

#### 8.1.2.3. Параметры

Вид вкладки Parameters:

| +                  |                                                                                            | Settings - Parameters                                                | Ô. |
|--------------------|--------------------------------------------------------------------------------------------|----------------------------------------------------------------------|----|
| Device             | Parameters                                                                                 |                                                                      |    |
| Language           | Decimals 3                                                                                 | Backup                                                               |    |
| Password           | Data Storage(Days)                                                                         | V Logging                                                            |    |
| Parameters         | Averaging time                                                                             | sec                                                                  |    |
| n Configuration    | Number of chart points 1000 >                                                              |                                                                      |    |
| Sensors            | Reference value                                                                            | mm                                                                   |    |
| - Parameters       | Number of calibration points                                                               |                                                                      |    |
| Scheme             | Calibration averaging time                                                                 | sec                                                                  |    |
| 9 Operator         | Start position of sensors                                                                  | mm                                                                   |    |
| Service            | Unique parameters for control points                                                       |                                                                      |    |
| Sensor Measurement | Filter     Moving Ave       Number of filtration points <ul> <li>10</li> <li>10</li> </ul> | age :                                                                |    |
|                    |                                                                                            |                                                                      |    |
|                    |                                                                                            |                                                                      |    |
|                    |                                                                                            | Aktrupatura Windows<br>Hods accesspoars Windows, nepeda<br>sourcespa |    |

На вкладке **Parameters** пользователь может установить общие параметры системы и параметры фильтрации.

Описание общих параметров приведено в таблице ниже.

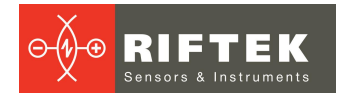

| Параметр                                | Описание                                                                                                    |
|-----------------------------------------|----------------------------------------------------------------------------------------------------|
| Decimals                                | Количество десятичных знаков для отображения результатов<br>измерения.                                                                                                    |
| Data Storage                            | Количество дней хранения сохраненных данных. Если этот пункт<br>отмечен, то данные будут храниться в БД выбранное количество дней,<br>устаревшие данные будут удаляться автоматически.                                                                                  |
| Backup                                  | Если этот пункт отмечен, при выходе из программы будет автоматически создаваться резервная копия БД.                                                                                                    |
| Logging                                 | Если этот пункт отмечен, то при работе системы будет производиться запись (логирование) в файл основных процессов работы системы.                                                                                                    |
| Number of chart points                  | Количество измеренных точек, выводимых на графике.                                                                                                    |
| Reference value                         | Значение эталона, используемое при калибровке системы. Для данной<br>системы, так как измерение толщины проводится от поверхности вала,<br>значение эталона = 0.                                                                                                    |
| Driver calibration range                | Диапазон, в котором производится калибровка системы по каландру.<br>Введенное значение равно максимальной ширине полотна, делённому<br>на 2. Т.е., если ширина полотна равне 1000 мм, то диапазон калибровки<br>равен 1000/2 = 500 мм (для каждой системы перемещения). |
| Number of calibration points            | Количество точек на всем диапазоне калибровки, для которых рассчитываются и сохраняются калибровочные значения. Т.е. для для ширины 500 мм будут рассчитаны 10 калибровочных значений через 50 мм.                                                                      |
| Calibration averaging time              | Время, в течение которого происходит накопление и усреднение результатов измерения точки калибровки.                                                                                                    |
| Start position of sensors               | Конструктивно, в начальной позиции каждый из датчиков смещен на<br>расстояние 10 мм от оси системы. Значение параметра равно данному<br>расстоянию.                                                                                                    |
| Unique parameters for<br>control points | Если данный пункт не отмечен, значения допусков для всех точек контроля будут одинаковыми. Иначе допуска для контроля задаются для каждой точки отдельно (см. п. 8.1.2.4).                                                                                              |

Фильтрация используется для снижения шума и достижения лучшего разрешения. Описание параметров приведено в таблице ниже.

| Пара                        | метр              | Описание                                                                                                    |
|-----------------------------|-------------------|----------------------------------------------------------------------------------------------------|
| Filter type                 | No filtering      | Без фильтрации.                                                                                                    |
|                             | Moving<br>Average | Фильтр "Скользящее среднее". Выбираемое количество точек<br>фильтрации для измеренных значений используется для расчета<br>арифметического среднего. Каждое новое измеренное значение<br>добавляется, первое измеренное значение удаляется из усреднения. |
| Number of filtration points |                   | Количество точек фильтрации. Данный параметр указывает количество значений измерений, для которых будет применяться фильтр.                                                                                                    |

Чтобы сохранить изменения, нажмите кнопку Save.

#### 8.1.2.4. Схема измерения

Для каждого из типов контролируемого полотна можно сформировать свою схему измерения с соответствующим набором параметров для каждой из двух точек измерения.

Параметры схемы:

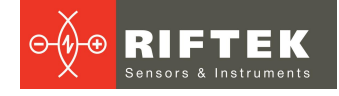

- Название, например, типоразмер шины, для производства которой используется данное полотно.
- Номинальное значение толщины полотна.
- Верхний и нижний допуска.
- Верхний и нижний уровни предупреждения.
- Положение датчика (позиция контроля) поперек полотна, как расстояние от оси системы до точки контроля на полотне.

Вид вкладки Scheme:

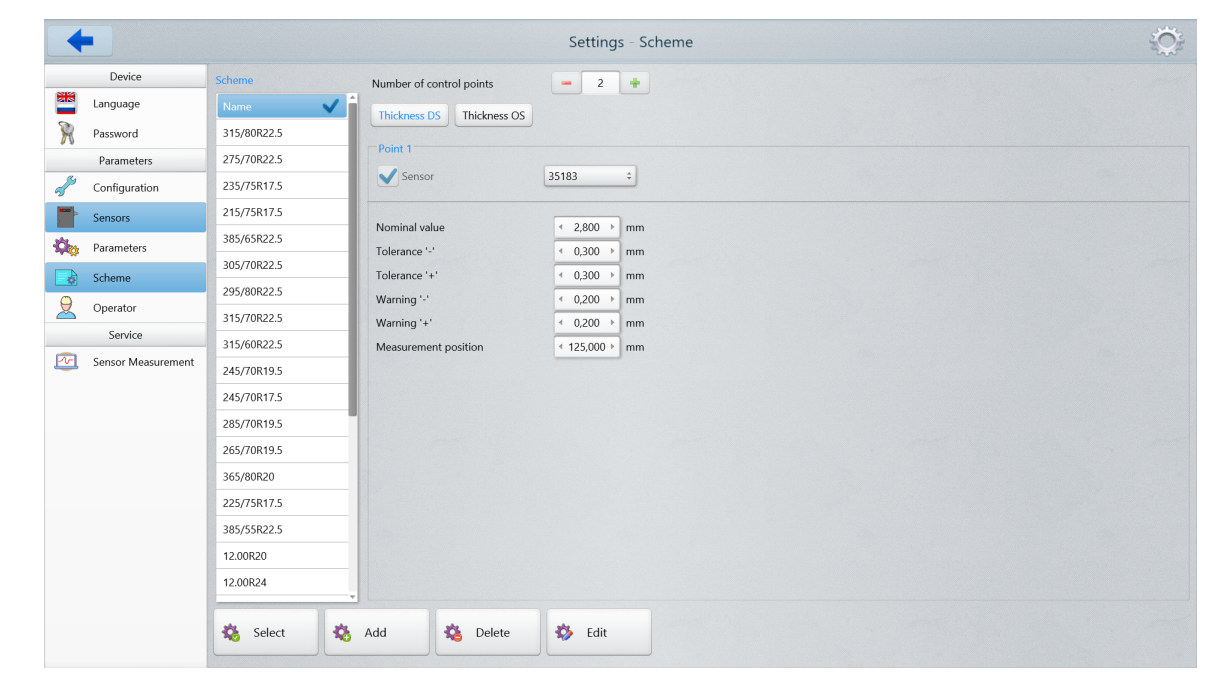

#### Назначение кнопок:

| Кнопка       | Назначение                                                                                                    |
|--------------|----------------------------------------------------------------------------------------------------|
| Thickness DS | Кнопка активации параметров первого датчика.                                                                                                    |
| Thickness OS | Кнопка активации параметров второго датчика.                                                                                                    |
| Select       | Выбор набора параметров. Чтобы выбрать набор параметров для использования в процессе измерения, необходимо коснуться его в списке <b>Scheme</b> и нажать кнопку <b>Select</b> .                                                                                                    |
| Add          | Добавление нового набора параметров. Чтобы добавить новый набор параметров,<br>необходимо нажать кнопку Add, указать номинальное значение толщины листа<br>(Nominal value), допуска (Tolerance '-' и Tolerance '+'), уровень предупреждения<br>(Warning "+", Warning "-") и позицию измерения (Measurement position). |
| Delete       | Удаление набора параметров. Чтобы удалить набор параметров, необходимо коснуться набора параметров в списке <b>Scheme</b> и нажать кнопку <b>Delete</b> .                                                                                                    |
| Edit         | Редактирование набора параметров. Чтобы отредактировать набор параметров,<br>необходимо коснуться набора параметров в списке <b>Scheme</b> и нажать кнопку <b>Edit</b> .                                                                                                    |

#### Пример добавления схемы измерения.

После нажатия кнопки **Add** на экране отобразится окно ввода данных новой схемы:

| Tyre Type      | Number of control points  | <b>–</b> 2 <b>+</b>           |
|----------------|---------------------------|-------------------------------|
| Name           | Thickness DS Thickness OS |                               |
|                | Doint 1                   |                               |
| 10.00 П        | Point 1                   | 25402                         |
| 12 R24 Г       | Sensor                    | 35183 +                       |
| 12 R24 П       | Neminal value             | 4 000 h mm                    |
| 13 R22.5 Г     | Tolerance '-'             |                               |
| 13 R22.5 П     | Tolerance '+'             | <ul> <li>0,00 → mm</li> </ul> |
| 14.00 R20 Г    | Warning '-'               | 4 0,00 → mm                   |
| 14.00 R20 П    | Warning '+'               | 4 0,00 → mm                   |
| 16.00 R20 NU П | Measurement position      | ◀ 0,00 → mm                   |
| 16.00 R20 Г    |                           |                               |
| 215 75 Г       |                           |                               |
| 215 75 П       |                           |                               |
| 225 75 Г       |                           |                               |
|                |                           |                               |

Для изменения значения какого-либо поля нужно установить на нем курсор и внести значение окне ввода данных. Например, при изменении названия типа появляется окно:

| $\bigcirc$ |        | Data Entry |  |
|------------|--------|------------|--|
| Tyre Type  |        | Test_type  |  |
|            | V Save | Cancel     |  |

#### Далее:

- 1. Ввести название (поле **Tire Type**).
- 2. Серийные номера датчиков заполняются автоматически исходя из настроек (см. п. <u>8.1.2.2</u>).
- 3. Заполнить номинальное значение толщины (Nominal value), допуска (Tolerance '-', Tolerance '+') и уровни предупреждения (Warning '-', Warning '+').
- 4. Задать позицию измерения (Measurement position).
- 5. В случае, если выбраны уникальные значения для точек измерения, ввести параметры для второй контрольной точки.
- 6. Сохранить внесенные изменения, нажав кнопку Save.

## 8.1.2.5. Оператор

#### Вид вкладки Operator:

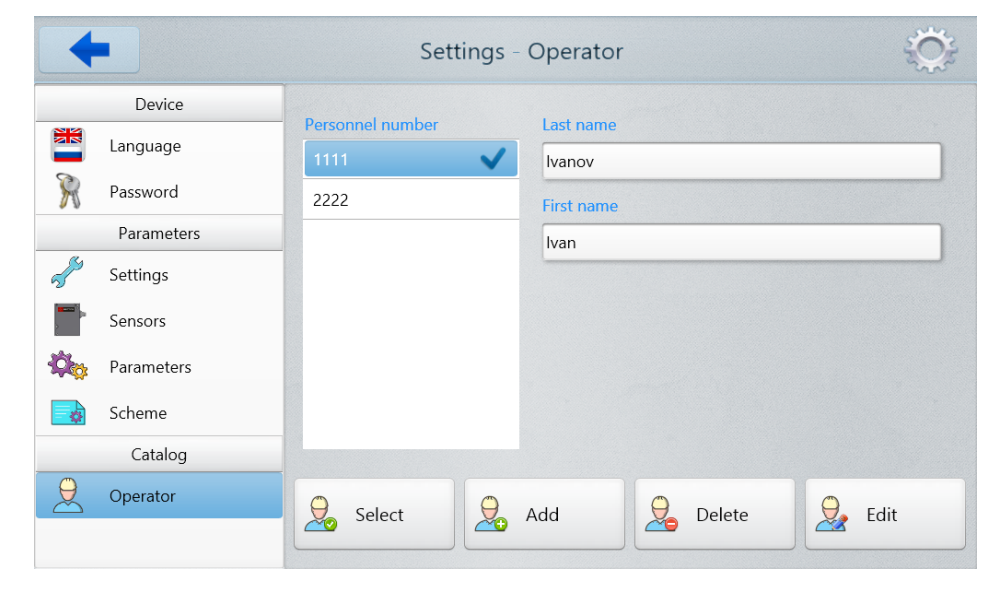

На данной вкладке пользователь может ввести данные операторов, работающих с системой. В дальнейшем при сохранении результатов измерения данные выбранного оператора заносятся в БД.

Назначение кнопок:

| Кнопка | Назначение                                                                                                    |
|--------|----------------------------------------------------------------------------------------------------|
| Select | Выбор текущего оператора. Чтобы выбрать текущего оператора, необходимо коснуться его в списке <b>Personnel number</b> и нажать кнопку <b>Select</b> .            |
| Add    | Добавление нового оператора. Чтобы добавить нового оператора, необходимо нажать кнопку <b>Add</b> , указать табельный номер, фамилию и имя оператора.            |
| Delete | Удаление оператора. Чтобы удалить оператора, необходимо коснуться его в<br>списке <b>Personnel number</b> и нажать кнопку <b>Delete</b> .                        |
| Edit   | Редактирование данных оператора. Чтобы отредактировать данные оператора, необходимо коснуться его в списке <b>Personnel number</b> и нажать кнопку <b>Edit</b> . |

Для сохранения изменений нажать кнопку Save.

#### 8.1.2.6. Показания датчиков

В данной вкладке пользователь может проверить показания каждого датчика в выбранной точке измерения. Для этого: выбрать номер датчика и нажать кнопку **Start:** 

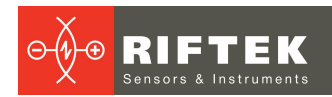

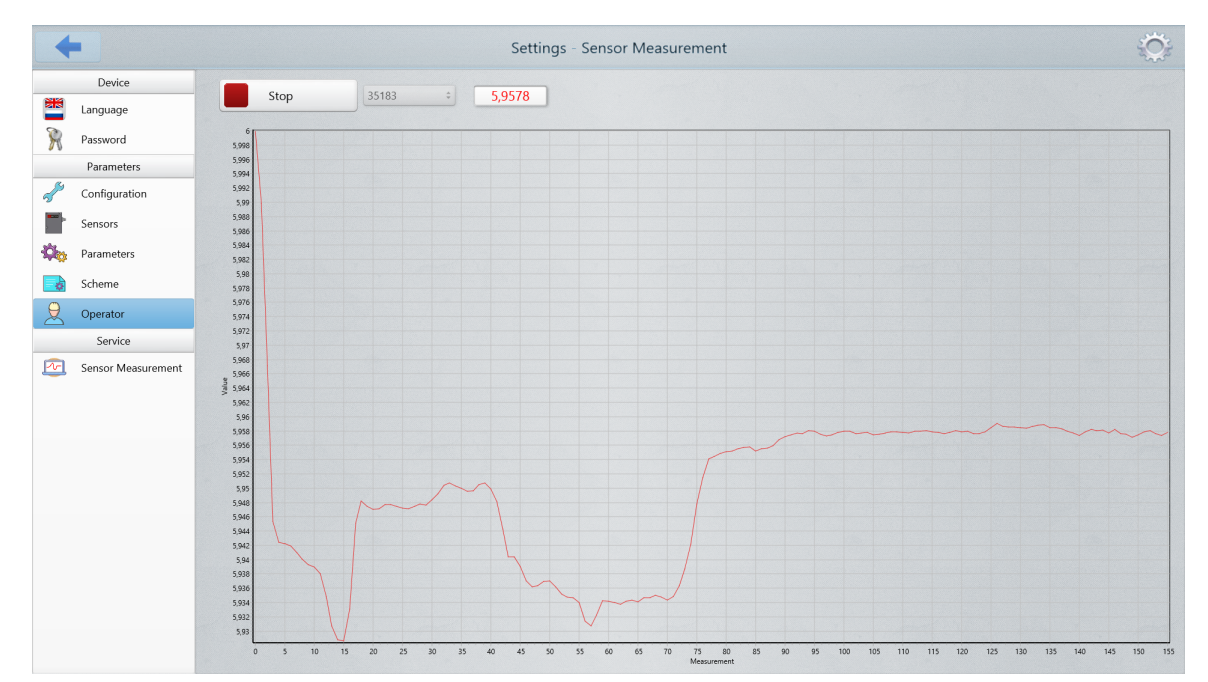

# 8.2. Калибровка

Контроль толщины изделия производится в диапазоне, не превышающем рабочий диапазон датчика (датчиков). Калибровка проводится в отсутствии материала на каландре.

Схема калибровки:

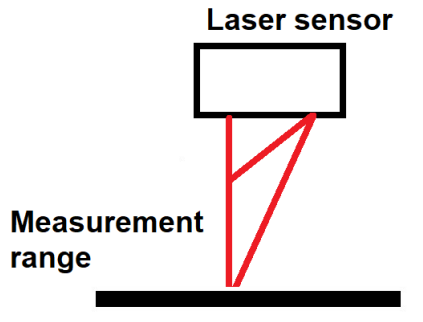

#### **Calender roller**

Так как сам лазерный датчик откалиброван в собственной системе координат, а измерения толщины производятся по отношению к базовой поверхности (каландровый вал), на которой располагается объект, то необходимо выполнить привязку координат датчиков и базовой поверхности.

Вид окна Calibration:

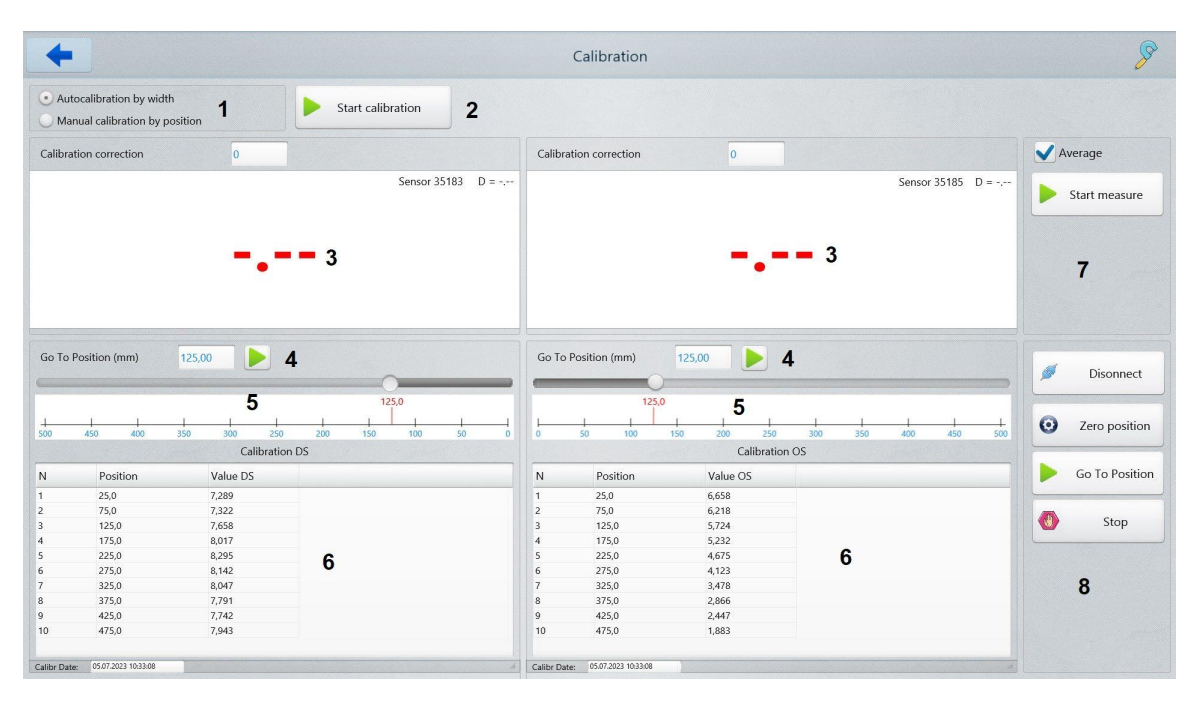

В данном окне отображаются:

- 1 Выбор типа калибровки.
- 2 Старт калибровки.
- 3 Калибровочные значения в точках измерения.
- 4 Позиция измерения в выбранной схеме для ручной калибровки.
- 5 Текущая позиция датчика.

6 – Калибровочная таблица (таблица показывает актуальные калибровочные значения, которые были сохранены при последней калибровке).

7 – Панель управления датчиками.

Average – если отмечено данное поле, то значения датчиков усредняются.

Start/Stop – кнопка старт/стоп измерения датчиков в текущей позиции.

8 – Панель управления системой (системами) перемещения.

**Connect/Disconnect** – установка соединения с драйверами двигателей системы перемещения.

Zero position – переход к нулевой позиции.

Go to position – переход к позиции, выбранной в поле 4.

Stop – экстренная остановка систем перемещения.

#### 8.2.1. Автокалибровка по диапазону

В данном режиме калибровка выполняется автоматически вдоль всего каландрового вала. Для калибровки необходимо:

- Выбрать тип калибровки.
- Нажать кнопку Calibration.

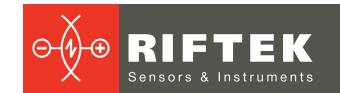

| +                                                                                | Calibration                                                                                                 | P                                                 |
|----------------------------------------------------------------------------------|----------------------------------------------------------------------------------------------------|---------------------------------------------------|
| Autocalibration by width     Manual calibration by position     Stop calibration |                                                                                                    |                                                   |
| Calibration correction 0                                                         | Calibration correction 0                                                                                    | 🖌 Average                                         |
| Sensor 35183 D = 8.139                                                           | Sensor 35185 D = 5.341                                                                                      | Start measure                                     |
| 0,001                                                                            | 0,000                                                                                                    |                                                   |
| Go To Position (mm) 125.00                                                       | Go To Position (mm) 125.00                                                                                  | <ul><li>Disonnect</li><li>Zero position</li></ul> |
| Calibration DS                                                                   | N Position Value OS                                                                                         | Go To Position                                    |
| 1 25.0 7,375<br>2 75.0 7,403<br>3 125.0 7,709                                    | 1         25.0         6,711           2         75.0         6,323           3         125.0         5,839 | Stop                                              |
|                                                                                  |                                                                                                    |                                                   |

Система начнет калибровку по всей длине вала. В процессе калибровки оба датчика последовательно перемещаются в позиции (10 позиций по умолчанию), равномерно распределенные вдоль вала, и измеряют расстояние до вала. Результаты измерений сохраняются в памяти системы и используются при расчете толщины материала.

В случае успешной калибровки на экране появится сообщение:

| •                                                                                                    |                        | Calibration                                                                                                    |                                                                               |                        | R              |
|----------------------------------------------------------------------------------------------------|------------------------|----------------------------------------------------------------------------------------------------|-------------------------------------------------------------------------------|------------------------|----------------|
| Autocalibration by width     Manual calibration by position                                                                                                    | calibration            |                                                                                                    |                                                                               |                        |                |
| Calibration correction 0                                                                                                    |                        | Calibration correction                                                                                                    |                                                                               |                        | V Average      |
|                                                                                                    | Sensor 35183 D = 7.340 |                                                                                                    |                                                                               | Sensor 35185 D = 6,991 | Start measure  |
| 0,000                                                                                                    | $\bigcirc$             | RF60x_Thickness                                                                                                    |                                                                               | 0                      |                |
| Go To Position (mm) 125,00                                                                                                    | The system i           | s calibrated and ready                                                                                                    | y to operate!                                                                 |                        | Disonnect      |
| 500 450 400 350 300 250 200 11<br>Calibration DS                                                                                                    | 50                     | 🖌 Ok                                                                                                    |                                                                               | 00 350 400 450 500     | 2ero position  |
| N Position Value DS                                                                                                    |                        | N Position                                                                                                    | Value OS                                                                      |                        | Go To Position |
| 1         25.0         7,375           2         75.0         7,403           3         125.0         7,709           4         175.0         8,140           5         225.0         8,403           6         275.0         8,187           7         325.0         8,095           8         375.0         7,006           9         425.0         7,796           10         475.0         7,310 |                        | 1         25.0           2         75.0           3         125.0           4         175.0           5         225.0           6         275.0           7         325.0           8         375.0           9         425.0           10         475.0 | 6,711<br>6,323<br>5,839<br>5,841<br>4,206<br>3,540<br>2,962<br>2,541<br>2,060 |                        | Stop           |
| Calibr Date: 05.07.2023 11:03:52                                                                                                    |                        | Calibr Date: 05.07.2023 11:03:52                                                                                                    |                                                                               |                        |                |

Если калибровка произведена некорректно, система также сообщит об

этом:

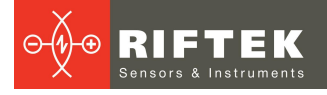

| +                                                           |                                        | Calibration                                                 |                        | R               |
|-------------------------------------------------------------|----------------------------------------|-------------------------------------------------------------|------------------------|-----------------|
| Autocalibration by width     Manual calibration by position | Start calibration                      |                                                             |                        |                 |
| Calibration correction 0                                    |                                        | Calibration correction 0                                    |                        | V Average       |
|                                                             | Sensor 35183 D                         | = 7.347                                                     | Sensor 35185 D = 6.975 | Start measure   |
| 0,                                                          | 000 😢                                  | RF60x_Thickness                                             | <b>0</b>               |                 |
|                                                             | Attentio                               | on! It is necessary to repeat the calibration<br>procedure! |                        | Connect         |
|                                                             | L L L<br>250 200 150<br>Calibration DS | V Ok                                                        |                        | O Zero position |
| N Position Value D                                          | bs                                     | N Position Value OS                                         |                        | Go To Position  |
| 1 25,0 7,282                                                |                                        | 1 25,0 6,690                                                |                        |                 |
| 2 75,0 7,400<br>3 125.0 0.000                               |                                        | 3 125.0 5.812                                               |                        | C Stop          |
| 4 175,0 8,131                                               |                                        | 4 175,0 5,277                                               |                        |                 |
| 5 225,0 8,422                                               |                                        | 5 225,0 4,744                                               |                        |                 |
| 6 275,0 8,177                                               |                                        | 6 275,0 4,222                                               |                        |                 |
| 7 325,0 8,071                                               |                                        | 7 325,0 3,524                                               |                        |                 |
| 8 375,0 7,895                                               |                                        | 8 375,0 2,950                                               |                        |                 |
| 9 425,0 7,885                                               |                                        | 9 425,0 2,555                                               |                        |                 |
| 10 475,0 5,005                                              |                                        | 10 473,0 2,021                                              |                        |                 |
| Calibr Date: 05.07.2023 11:03:52                            |                                        | Calibr Date: 05.07.2023 11:03:52                            |                        |                 |

В этом случае необходимо повторить калибровку до получения положительного результата.

#### 8.2.2. Ручная калибровка по позиции

Ручная калибровка выполняется только в конкретных линейных положениях лазерных датчиков вдоль вала. Для выполнени калибровки необходимо:

- Выбрать тип калибровки.
- Выбрать тип изделия (если необходимо):

| <ul> <li>Autocalibration by width</li> <li>Manual calibration by positi</li> </ul> | on | V Tyre Type | е П8Н 315 80 Г   |  |  |
|------------------------------------------------------------------------------------|----|-------------|------------------|--|--|
| ,, , , , , , , , , , , , , , , , , , ,                                             |    |             | 8.00 П           |  |  |
| Calibration correction                                                             | 0  |             | 9.00 F           |  |  |
|                                                                                    |    |             | 9.00 П           |  |  |
|                                                                                    |    |             | II8H 315 80 Г    |  |  |
|                                                                                    |    |             | II8J 315 80 П    |  |  |
|                                                                                    |    |             | IK9U 275 70 F    |  |  |
|                                                                                    |    |             | IKQ1 11 295 75 П |  |  |
|                                                                                    |    |             | IKQY 11 295 75 F |  |  |

Если выбран определенный тип изделия, то позиция калибровки будет установлена автоматически в соответствии с описанием параметров измерения данного типа материала.

- Нажать кнопку Connect.
- Нажать кнопку Go to position, чтобы переместить датчики в позиции калибровки.
- Нажать кнопку **Start measurement**, чтобы запустить процесс измерения. Появятся результаты измерения расстояния до вала.

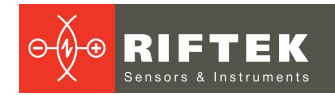

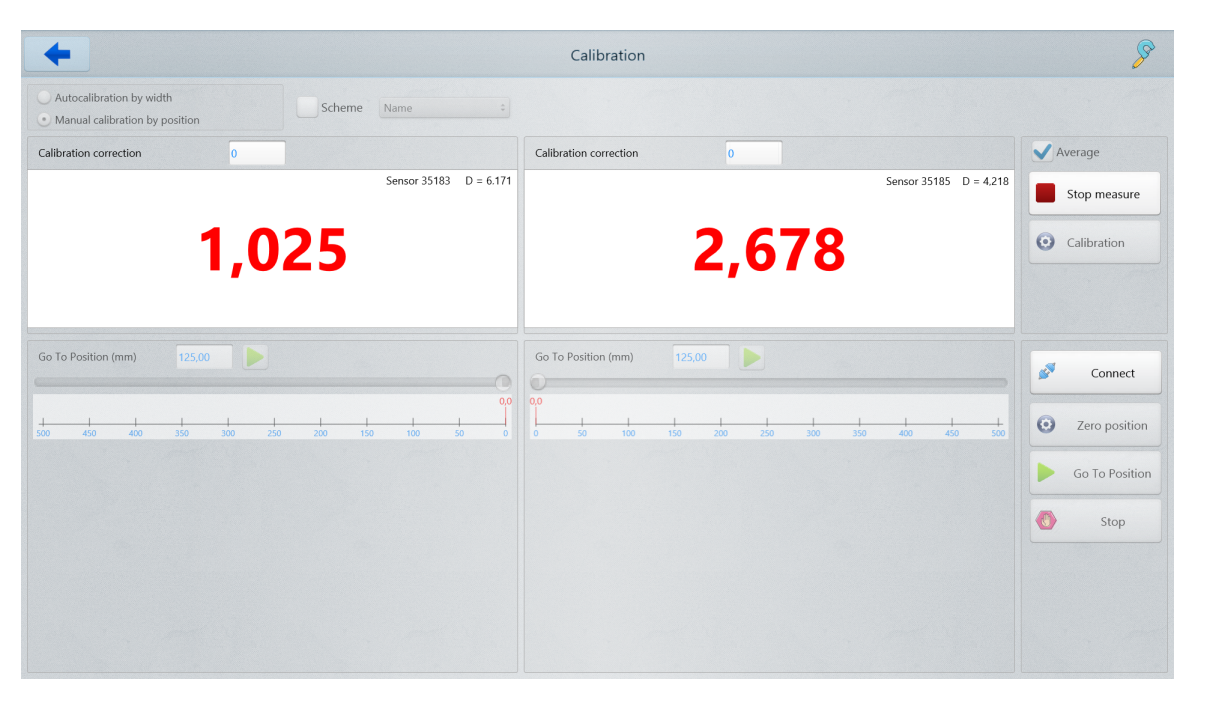

• Для завершения калибровки нажмите кнопку **Stop Measurement**, а затем кнопку **Calibration**. Калибровочные данные будут сохранены в памяти системы. Вид экрана:

| Calibration                                              |                        | R               |
|----------------------------------------------------------|------------------------|-----------------|
| Autocalibration by width     Scheme Name =               |                        |                 |
| Calibration correction 0 Calibration correction 0        |                        | V Average       |
| Sensor 35183 D = 7.344                                   | Sensor 35185 D = 0,000 | ▶ Start measure |
| 0,000 0,000                                              |                        | O Calibration   |
| Go To Position (mm) 125,00 Go To Position (mm) 125,00    |                        | Sonnect         |
| 00<br>00<br>00<br>00<br>00<br>00<br>00<br>00<br>00<br>00 | 400 450 500            | Zero position   |
|                                                          |                        | Go To Position  |
|                                                          |                        |                 |

## 8.3. Измерение

Нажмите кнопку **Measurement** в главном меню программы. Вид окна **Измерение**:

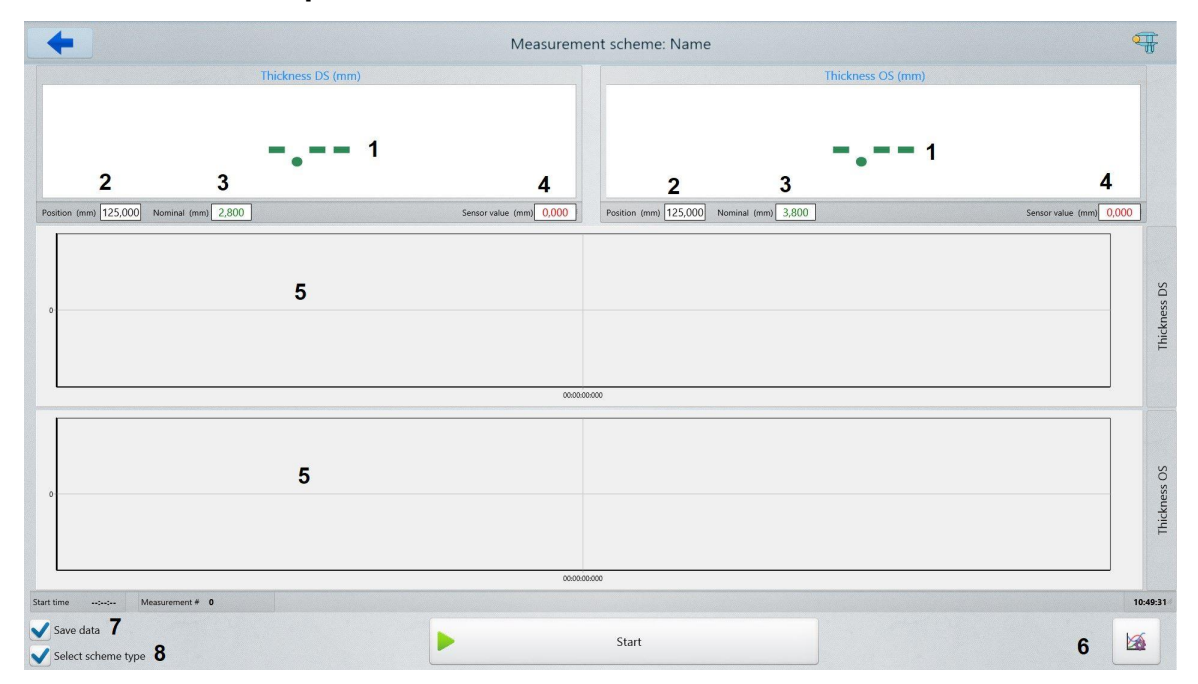

В данном окне отображаются:

- 1 толщина материала в точках измерения DS и OS;
- 2 позиция измерения вдоль вала;
- 3 номинальное значение толщины полотна;
- 4 показания датчиков в точках измерения;
- 5 графическое отображение результатов измерения;
- 6 кнопка перехода к настройкам графиков;
- 7 выбор опции сохранения результатов измерения в БД;
- 8 выбор опции **Туге type**. Если выбор сделан, то при старте измерения (кнопка **Start**), пользователю будет предложено выбрать тип материала для измерения и контроля. Если опция не отмечена, для измерения будет выбран тип материала, выбранный по умолчанию (см. п. <u>8.1.2.4</u>). Окно выбора типа материала (шины):

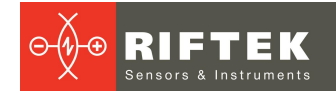

| Ŧ                       | Select Tyre  | e type       |    |
|-------------------------|--------------|--------------|----|
| Туге Туре II8H 315 80 I | ÷            |              |    |
|                         | Thickness DS | Thickness OS |    |
| Nominal value           | 3,8          | 3,8          | mm |
| Tolerance '-'           | 0,3          | 0,3          | mm |
| Tolerance '+'           | 0,3          | 0,3          | mm |
| Warning '-'             | 0,2          | 0,2          | mm |
| Warning '+'             | 0,2          | 0,2          | mm |
| Measurement position    | 100          | 100          | mm |
|                         |              |              |    |
| Select                  |              | Cancel       |    |

Чтобы начать процесс измерения нажмите кнопку **Start**. Вид окна **Measurement** в рабочем режиме:

| <b>←</b>                                                                                                | Measurement scheme: 275/70R22.5                                                                                                    |
|----------------------------------------------------------------------------------------------------|----------------------------------------------------------------------------------------------------|
| Thickness DS (mm)                                                                                       | Thickness OS (mm)<br>2,557                                                                                                    |
| sziton (mm) 11,000 Nominal (mm) 3,000                                                                   | Sensor value (mm)         6,215         Position (mm)         11,000         Nominal (mm)         3,000         Sensor value (mm)         4,095 |
| 4<br>4<br>33<br>3<br>2<br>2<br>2                                                                        |                                                                                                    |
| 5<br>105004361 105009361 105014361 105019361 105024361 105029361<br>3                                   | 105034361 105039381 105044361 105046381 105054361 105059361 105104361 105109361 105114361 105119361 1051124361 1051124361                       |
|                                                                                                    |                                                                                                    |
| 0<br>55<br>105004361 105014361 105014361 105014361 105034361 10503461<br>time 1055960 Misaurement # 805 | 105034361 105039361 105044361 105049361 105049361 105049361 105169361 105169361 105169361 105169361 105169361 105169361                         |
| Save data<br>Select scheme type                                                                         | Stop 🐱                                                                                                    |

Измеренное значение толщины в контрольной точке, находящееся в пределах установленных допусков, отображается зеленым цветом, вне пределов – красным.

Для перехода к режиму отображения результатов в графическом виде нажать кнопку

| 1                           | Chart settings    |                                 |
|-----------------------------|-------------------|---------------------------------|
| Configure Thickness DS ÷    | All points        |                                 |
| Data axle<br>Mono Automatic | Minimum           | <ul> <li>▲ 1,00 ▶ mm</li> </ul> |
|                             | Maximum           |                                 |
| Time axle                   | Measurement begin | 10:56:15                        |
|                             | Measurement end   | 11:56:15                        |
|                             |                   |                                 |
| Ok Ok                       |                   | Cancel                          |

В появившемся окне можно настроить оси данных или времени отображение данных для всех точек либо для каждой точки измерения отдельно. Чтобы прервать процесс измерения, нажмите кнопку **Stop**.

#### 8.4. База данных

В процессе работы системы значения толщины заносятся в базу данных (при условии, что включена опция **Save data** - см. п. <u>8.3</u>).

Для просмотра базы данных нажмите кнопку **Database** в главном меню программы. Появится окно **Database**. Выберите набор измерений для просмотра из списка в левой части окна.

|            |                |   |    |            | -        | 7111 00      | T.I. 00                                                                                                    | 7111 00      | 7.1 00                                                                  |                                              |       |
|------------|----------------|---|----|------------|----------|--------------|----------------------------------------------------------------------------------------------------|--------------|-------------------------------------------------------------------------|----------------------------------------------|-------|
| Scheme     | 275/70R22.! \$ | - | N  | Date       | lime     | Thickness DS | Tolerance DS                                                                                                    | Thickness OS | Tolerance OS                                                            | Measurements count                           | 701   |
| Date       | 05.07.2023 ‡   |   | 1  | 05.07.2023 | 10:56:15 | 1,101        | <min< td=""><td>2,584</td><td><min< td=""><td>Thickness DS</td><td></td></min<></td></min<>                       | 2,584        | <min< td=""><td>Thickness DS</td><td></td></min<>                       | Thickness DS                                 |       |
| Operator   | 1111 ÷         |   | 2  | 05.07.2023 | 10:56:15 | 1,100        | <min< td=""><td>2,584</td><td><min< td=""><td>Point 1</td><td></td></min<></td></min<>                            | 2,584        | <min< td=""><td>Point 1</td><td></td></min<>                            | Point 1                                      |       |
| 5 07 2022  |                |   | 3  | 05.07.2023 | 10:56:15 | 1,100        | <min< td=""><td>2,584</td><td><min< td=""><td>Min. thickness</td><td>0.948</td></min<></td></min<>                | 2,584        | <min< td=""><td>Min. thickness</td><td>0.948</td></min<>                | Min. thickness                               | 0.948 |
| 75/70R22.5 |                |   | 4  | 05.07.2023 | 10:56:15 | 1,100        | <min< td=""><td>2,584</td><td><min< td=""><td>Max. thickness</td><td>1,852</td></min<></td></min<>                | 2,584        | <min< td=""><td>Max. thickness</td><td>1,852</td></min<>                | Max. thickness                               | 1,852 |
| 35:57      |                |   | 5  | 05.07.2023 | 10:56:16 | 1,100        | <min< td=""><td>2,584</td><td><min< td=""><td>Average thickness</td><td>1,116</td></min<></td></min<>             | 2,584        | <min< td=""><td>Average thickness</td><td>1,116</td></min<>             | Average thickness                            | 1,116 |
| 5//UK22.5  |                |   | 6  | 05.07.2023 | 10:56:16 | 1,100        | <min< td=""><td>2,584</td><td><min< td=""><td>Tolerance(<min)< td=""><td>701</td></min)<></td></min<></td></min<> | 2,584        | <min< td=""><td>Tolerance(<min)< td=""><td>701</td></min)<></td></min<> | Tolerance( <min)< td=""><td>701</td></min)<> | 701   |
|            |                |   | 7  | 05.07.2023 | 10:56:16 | 1,100        | <min< td=""><td>2,584</td><td><min< td=""><td>Tolerance(&gt;max)</td><td>0</td></min<></td></min<>                | 2,584        | <min< td=""><td>Tolerance(&gt;max)</td><td>0</td></min<>                | Tolerance(>max)                              | 0     |
|            |                |   | 8  | 05.07.2023 | 10:56:16 | 1,100        | <min< td=""><td>2,584</td><td><min< td=""><td>Warning(<min)< td=""><td>0</td></min)<></td></min<></td></min<>     | 2,584        | <min< td=""><td>Warning(<min)< td=""><td>0</td></min)<></td></min<>     | Warning( <min)< td=""><td>0</td></min)<>     | 0     |
|            |                |   | 9  | 05.07.2023 | 10:56:16 | 1,100        | <min< td=""><td>2,584</td><td><min< td=""><td>Warning(&gt;max)</td><td>0</td></min<></td></min<>                  | 2,584        | <min< td=""><td>Warning(&gt;max)</td><td>0</td></min<>                  | Warning(>max)                                | 0     |
|            |                |   | 10 | 05.07.2023 | 10:56:16 | 1,100        | <min< td=""><td>2,584</td><td><min< td=""><td></td><td></td></min<></td></min<>                                   | 2,584        | <min< td=""><td></td><td></td></min<>                                   |                                              |       |
|            |                |   | 11 | 05.07.2023 | 10:56:16 | 1,100        | <min< td=""><td>2,584</td><td><min< td=""><td></td><td></td></min<></td></min<>                                   | 2,584        | <min< td=""><td></td><td></td></min<>                                   |                                              |       |
|            |                |   | 12 | 05.07.2023 | 10:56:16 | 1,100        | <min< td=""><td>2,584</td><td><min< td=""><td></td><td></td></min<></td></min<>                                   | 2,584        | <min< td=""><td></td><td></td></min<>                                   |                                              |       |
|            |                |   | 13 | 05.07.2023 | 10:56:16 | 1,100        | <min< td=""><td>2,584</td><td><min< td=""><td></td><td></td></min<></td></min<>                                   | 2,584        | <min< td=""><td></td><td></td></min<>                                   |                                              |       |
|            |                |   | 14 | 05.07.2023 | 10:56:16 | 1,100        | <min< td=""><td>2,584</td><td><min< td=""><td></td><td></td></min<></td></min<>                                   | 2,584        | <min< td=""><td></td><td></td></min<>                                   |                                              |       |
|            |                |   | 15 | 05.07.2023 | 10:56:17 | 1,100        | <min< td=""><td>2,584</td><td><min< td=""><td></td><td></td></min<></td></min<>                                   | 2,584        | <min< td=""><td></td><td></td></min<>                                   |                                              |       |
|            |                |   | 16 | 05.07.2023 | 10:56:17 | 1,100        | <min< td=""><td>2,584</td><td><min< td=""><td></td><td></td></min<></td></min<>                                   | 2,584        | <min< td=""><td></td><td></td></min<>                                   |                                              |       |
|            |                |   | 17 | 05.07.2023 | 10:56:17 | 1,100        | <min< td=""><td>2,584</td><td><min< td=""><td></td><td></td></min<></td></min<>                                   | 2,584        | <min< td=""><td></td><td></td></min<>                                   |                                              |       |
|            |                |   | 18 | 05.07.2023 | 10:56:17 | 1,100        | <min< td=""><td>2,584</td><td><min< td=""><td></td><td></td></min<></td></min<>                                   | 2,584        | <min< td=""><td></td><td></td></min<>                                   |                                              |       |
|            |                |   | 19 | 05.07.2023 | 10:56:17 | 1,100        | <min< td=""><td>2,584</td><td><min< td=""><td></td><td></td></min<></td></min<>                                   | 2,584        | <min< td=""><td></td><td></td></min<>                                   |                                              |       |
|            |                |   | 20 | 05.07.2023 | 10:56:17 | 1,100        | <min< td=""><td>2,584</td><td><min< td=""><td></td><td></td></min<></td></min<>                                   | 2,584        | <min< td=""><td></td><td></td></min<>                                   |                                              |       |
|            |                |   | 21 | 05.07.2023 | 10:56:17 | 1,100        | <min< td=""><td>2,584</td><td><min< td=""><td></td><td></td></min<></td></min<>                                   | 2,584        | <min< td=""><td></td><td></td></min<>                                   |                                              |       |
|            |                |   | 22 | 05.07.2023 | 10:56:17 | 1,100        | <min< td=""><td>2,584</td><td><min< td=""><td></td><td></td></min<></td></min<>                                   | 2,584        | <min< td=""><td></td><td></td></min<>                                   |                                              |       |
|            |                |   | 23 | 05.07.2023 | 10:56:17 | 1,100        | <min< td=""><td>2,584</td><td><min< td=""><td></td><td></td></min<></td></min<>                                   | 2,584        | <min< td=""><td></td><td></td></min<>                                   |                                              |       |
|            |                |   | 24 | 05 07 2022 | 40.57.40 | 4 400        | t.                                                                                                    | 2.504        |                                                                         | -                                            |       |

Данные могут быть представлены как в табличном, так и в графическом виде.

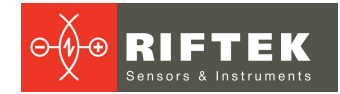

Для просмотра данных в графическом виде нажмите 🖾. Вид на экране:

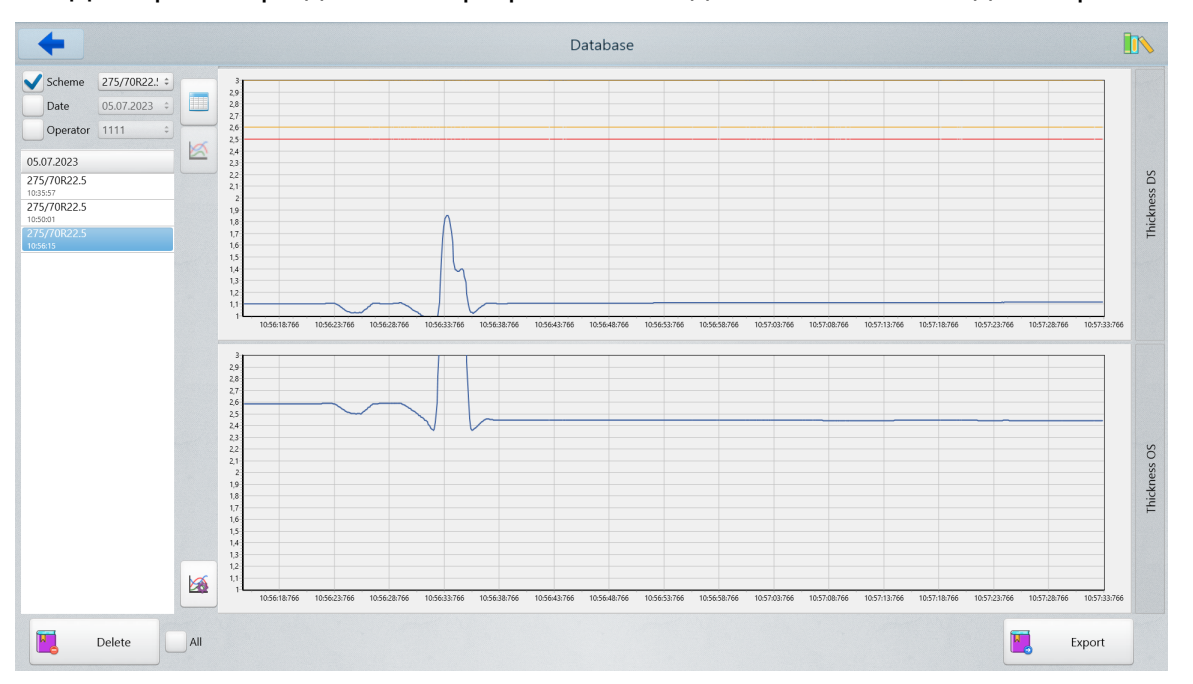

Для просмотра данных в табличном виде нажмите Ш.

Для работы с таблицей используйте вертикальную полосу прокрутки.

Чтобы удалить единичное измерение, коснитесь его в таблице и нажмите кнопку **Delete**.

Чтобы удалить все измерения, отметьте All и нажмите кнопку Delete.

Данные могут быть экспортированы в форматы CSV, XLS - нажать кнопку **Export** и выбрать необходимый формат.

## 9. Работа с системой

Для работы с устройством необходимо:

- Подключить систему измерения к панельному компьютеру.
- Настроить параметры системы, см. п. 8.1.2.
- Выполнить калибровку системы, см. п. 8.2.
- Начать измерения, см. п. 8.3.

## 10. Техническая поддержка

Техническая поддержка, связанная с некорректной работой системы и проблемами с настройками, осуществляется бесплатно компанией РИФТЭК.

Запросы по технической поддержке следует направлять на адрес <u>support@riftek.com</u>.

# 11. Гарантийные обязательства

Гарантийный срок эксплуатации устройства – 24 месяца со дня ввода в эксплуатацию, гарантийный срок хранения – 12 месяцев.

## 12. Изменения

| Дата       | Версия | Описание           |
|------------|--------|--------------------|
| 31.01.2024 | 1.0.0  | Исходный документ. |